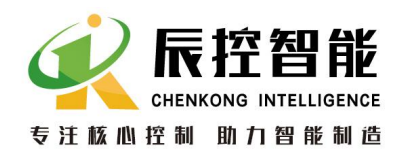

# 辰控智能(CKS7)

# IM141 Zigbee 无线通讯网关模块用 户手册

(本用户手册红色字体内容需重点注意)

内部资料,请勿外传

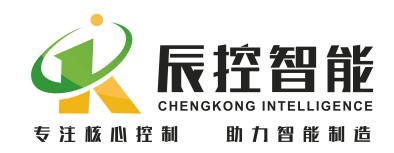

目录

| 1  | 模块功能概述                         | 2  |
|----|--------------------------------|----|
| 2  | 应用示例                           | 2  |
|    | 2.1 硬件连接                       | 2  |
|    | 2.1.1 使用组件                     | .2 |
|    | 2.1.2 接线                       | .2 |
|    | 2.1.3 设置拨码开关                   | .4 |
|    | 2.1.4 硬件检查                     | .5 |
|    | 2. 2 程序示例                      | 5  |
| 3  | 应用框图及硬件说明                      | .9 |
|    | 3.1 连接框图                       | .9 |
|    | 3.2 ⅠM141-1AA 主站与从站拨码开关设置1     | 1  |
|    | 3.3指示灯说明1                      | 2  |
|    | 3.4 RS485 通讯口及 Zigbee 通讯距离1    | 2  |
|    | 3.4.1 IM141-1AA的 RS485 通讯端口定义1 | 2  |
|    | 3.4.2 RS485 通讯距离1              | 3  |
|    | 3.4.3 Zigbee 通讯距离1             | 3  |
| 4, | 使用注意事项及故障诊断1                   | 3  |
|    | 4.1 通讯注意事项1                    | 3  |
|    | 4.1.1 点对点通讯注意事项1               | 3  |
|    | 4.1.2 一点对多点通讯注意事项1             | 4  |
|    | 4.1.3 多点对多点通讯注意事项1             | 4  |
|    | 4.2 故障诊断1                      | 4  |
|    |                                |    |

产品内容如有变动, 恕不另行通知

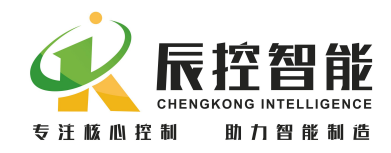

#### 1 模块功能概述

IM141 是一种物联网无线传输终端,利用 ZigBee 网络为用户提供无线数据 传输功能,它具有通讯距离远、抗干扰能力强、组网灵活、性能可靠稳定等优点 和特性,可实现点对点、一点对多点、多点对多点之间的设备间数据的传输;提 供 RS485 通讯接口,可实现 RS485 之间的透传功能。

#### 2 应用示例

本章主要用一个例子说明如何使用 IM141-1AA 模块 ,该示例中使用 Modbus 协议进行点对点传输。

#### 2.1 硬件连接

2.1.1 使用组件

在本章示例中需要下列组件:

- 一台装有 STEP 7 的 PG/PC,该示例中试用的是 STEP 7 SP9;
- 两个 cks7-CPU224C, 一个用作 Modbus 主站, 一个用作 Modbus 从站;
- 两对 RS485 接头以及足够长的电缆线 ,用于连接 CPU 和 IM141;
- 一对 IM141-1AA 模块(主站和从站);
- 两根增益为 5dB 的天线,用于 IM141-1AA。

#### 2.1.2 接线

1 将两根天线分别接入 IM141-1AA 主站和 IM141-1AB 从站的天线孔, 如图 2-1;

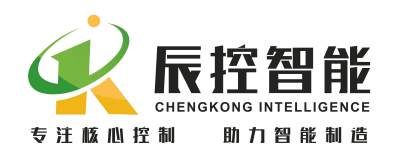

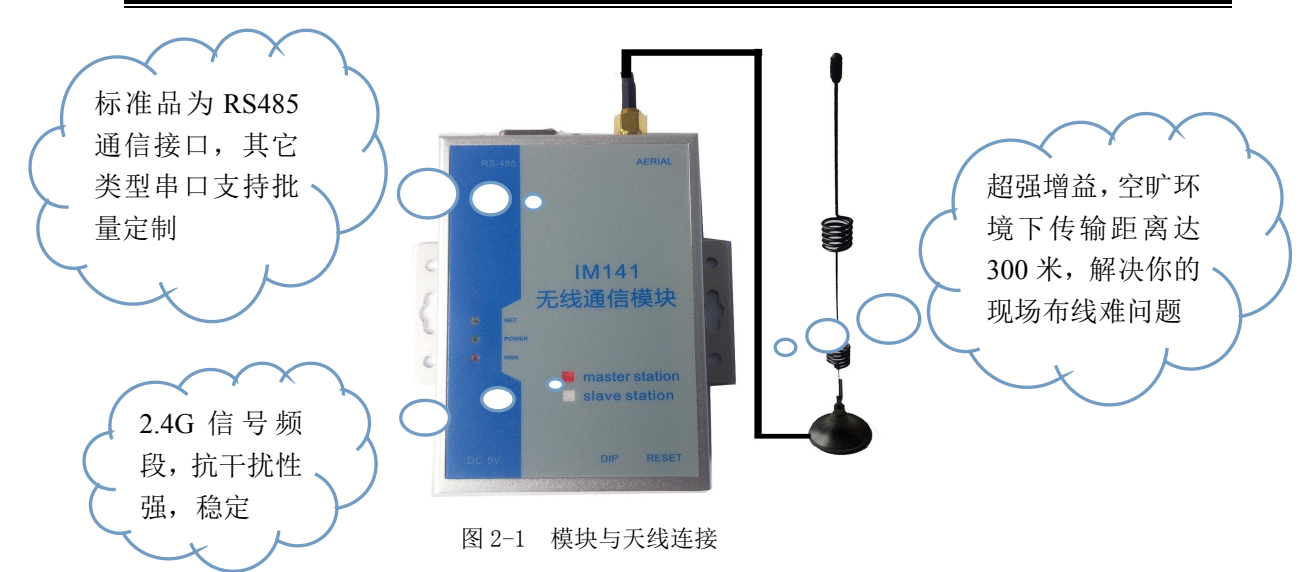

2 将两个RS485接头用屏蔽双绞线连接,一个RS485接头连接CPU224C的PORTO, 另一个RS485接头连接 IM141-1AA 的 RS485口, 作为 Modbus 主站的 CPU 与 IM141-1AA 主站连接,作为 Modbus 从站的 CPU 与 IM141-1AB 从站连接,如图 2-2。

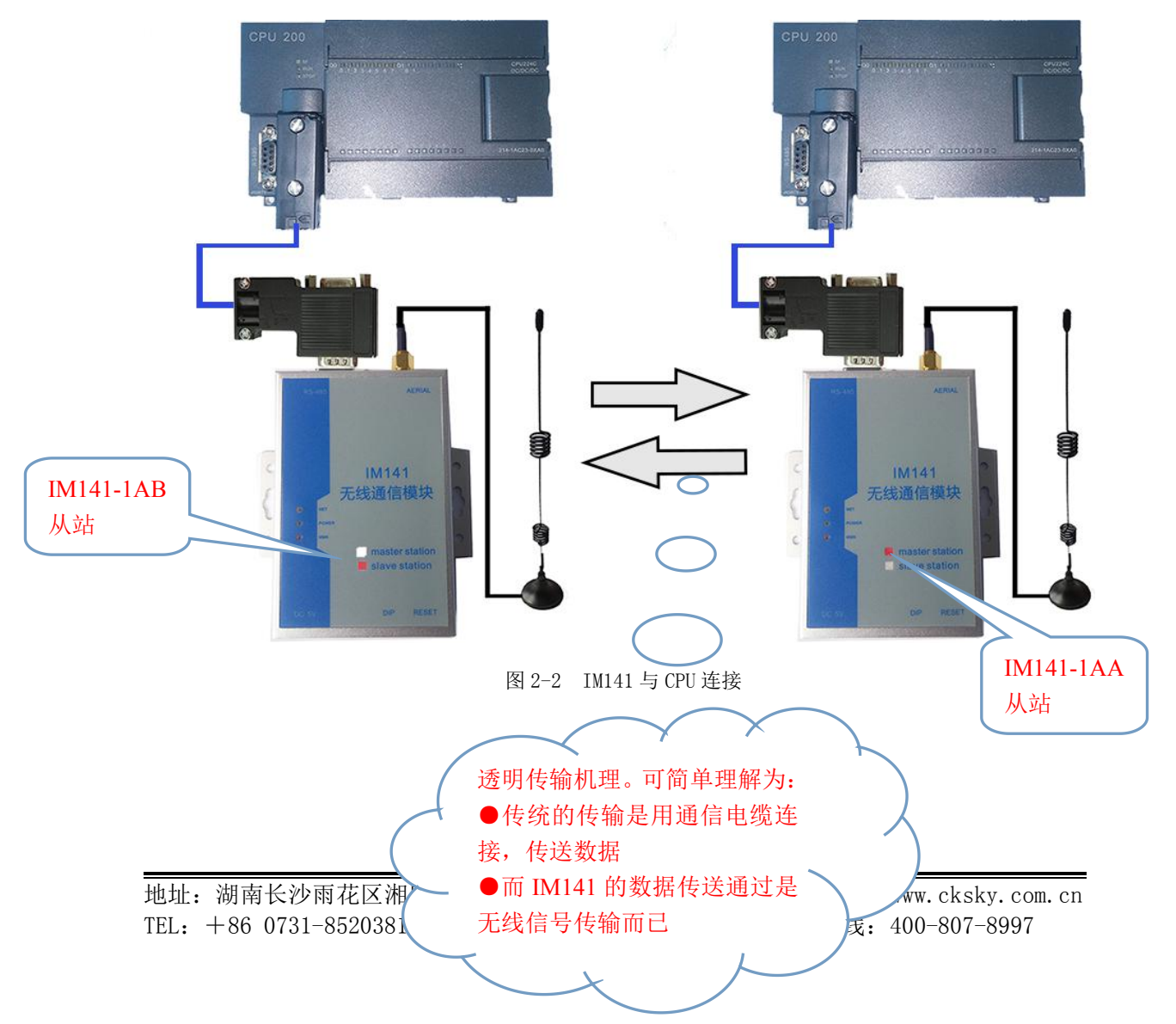

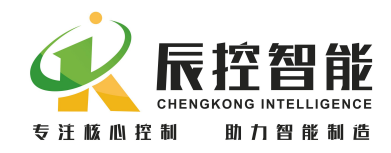

3 首先确认电源断开,将 5V 电源的适配器的端口接入到 IM141 的 5V 电源接口,将 24VDC 电源的正极接入 CPU 输入电压的 L+DC 端,24VDC 电源的负极接入 CPU 输入电压的 M 端。

2.1.3 设置拨码开关

1 设置波特率; Modbus 主站 CPU 的波特率通过程序设置,

●IM141-1AA 主站的波特率通过拨码开关 SW1 和 SW2 设置,本示例中波特率设为 9.6K,故 SW1 和 SW2 都设为 OFF, CPU 和 IM141-1AA 的波特率要相同;

●Modbus 从站 CPU 和 IM141-1AB 从站的波特率要与主站相同,都为 9.6K,设置方 式与主站相同。

2 设置网段; IM141 主/从站以广播模式传输信息,需设置网段进行主/从站识别, 网段使用拨码开关设置, SW3<sup>~</sup>SW7 用于设置网段,本示例中网段设为 3,故 SW4 设为 0N,其他设为 0FF。

●只有在上电时 IM141 才读取拨码开关的设置,更改波特率和网段之后,需要将 IM141 断电并重新上电。

3 在通讯过程中, SW8 固定设置为 OFF, 故该示例中 SW8 设为 OFF, IM141 的主站和从站拨码开关设置相同, 图 2-3 为拨码开关设置。

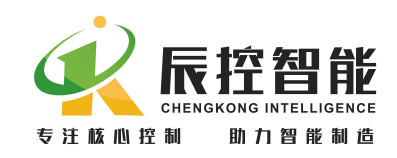

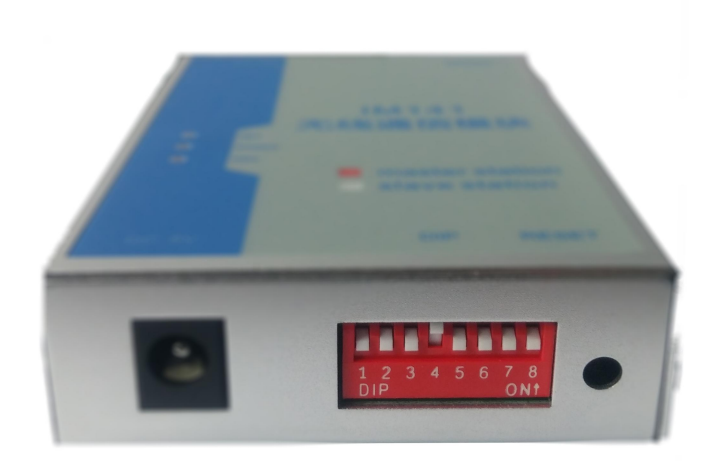

#### 图 2-3 拨码开关设置

#### 2.1.4 硬件检查

硬件连接完成后目测接线是否正确,拨码开关设置是否正确,确定无误后将所有电源上电,模块稳定后,IM141-1AA 主站 NET 和 Power 指示灯常亮,IM141-1AB 从站 NET 和 Power 指示灯常亮 NWK 指示灯闪烁。

## 2.2程序示例(资料附件中的例程)

打开 STEP7 SP9,确认已经在 CPU 和 PC/PG (PPI 或以太网连接)间建立了连接,并且安装西门子 Modbus 库。

该示例中从站一个数据每 2s 加 1, 主站读取从站的该数据,将读到的数据显示在主站的 QB0 点,然后再将读到的该数据写到从站,在从站中在将写来的数据显示在从站的 QB0 点。下面为主站和从站的示例程序。

通讯成功后,主站的 QB0 点显示和从站的 QB0 点显示都会变化。 主站程序

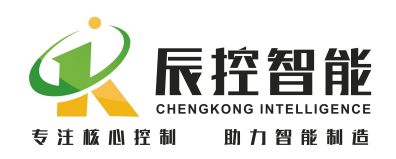

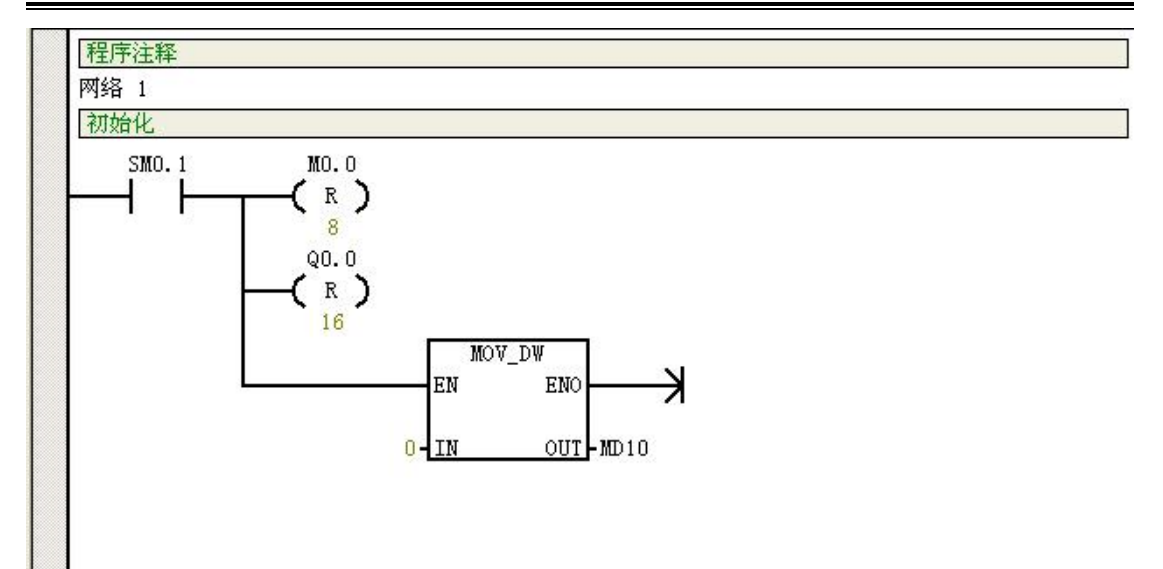

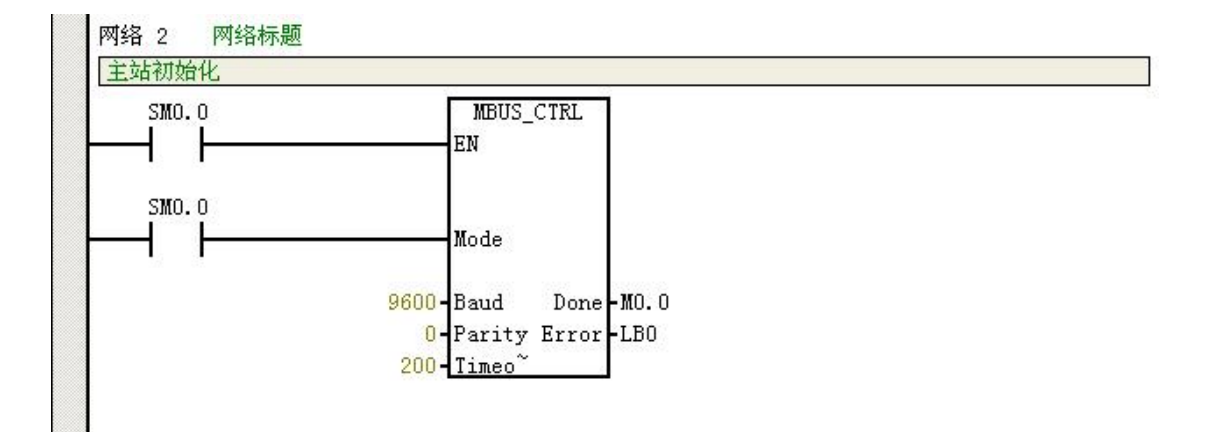

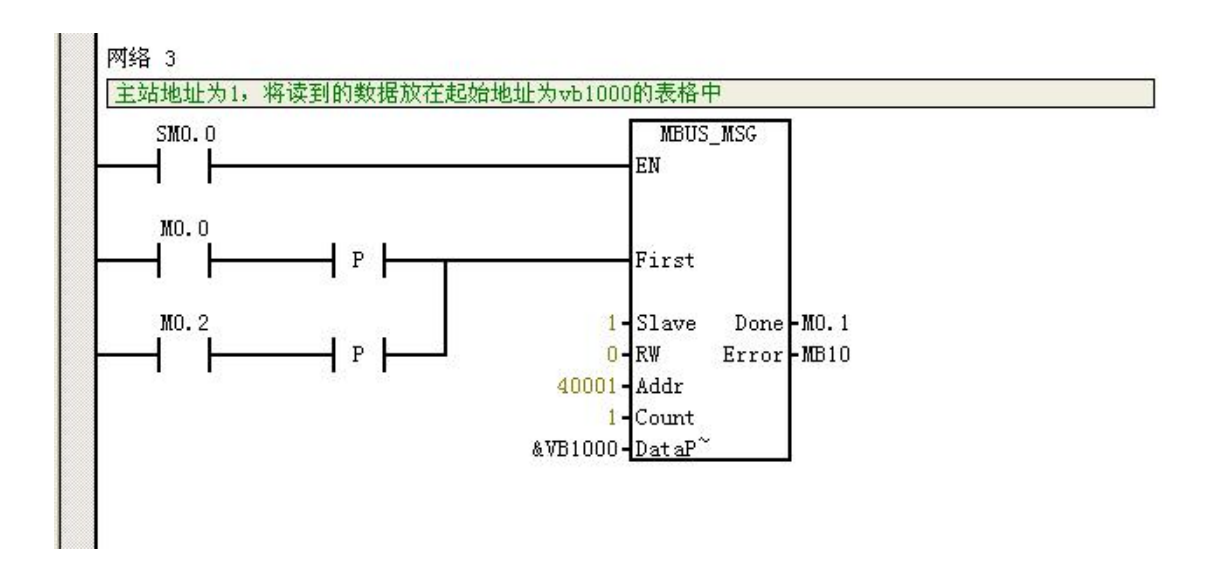

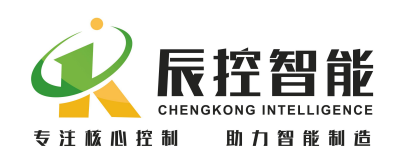

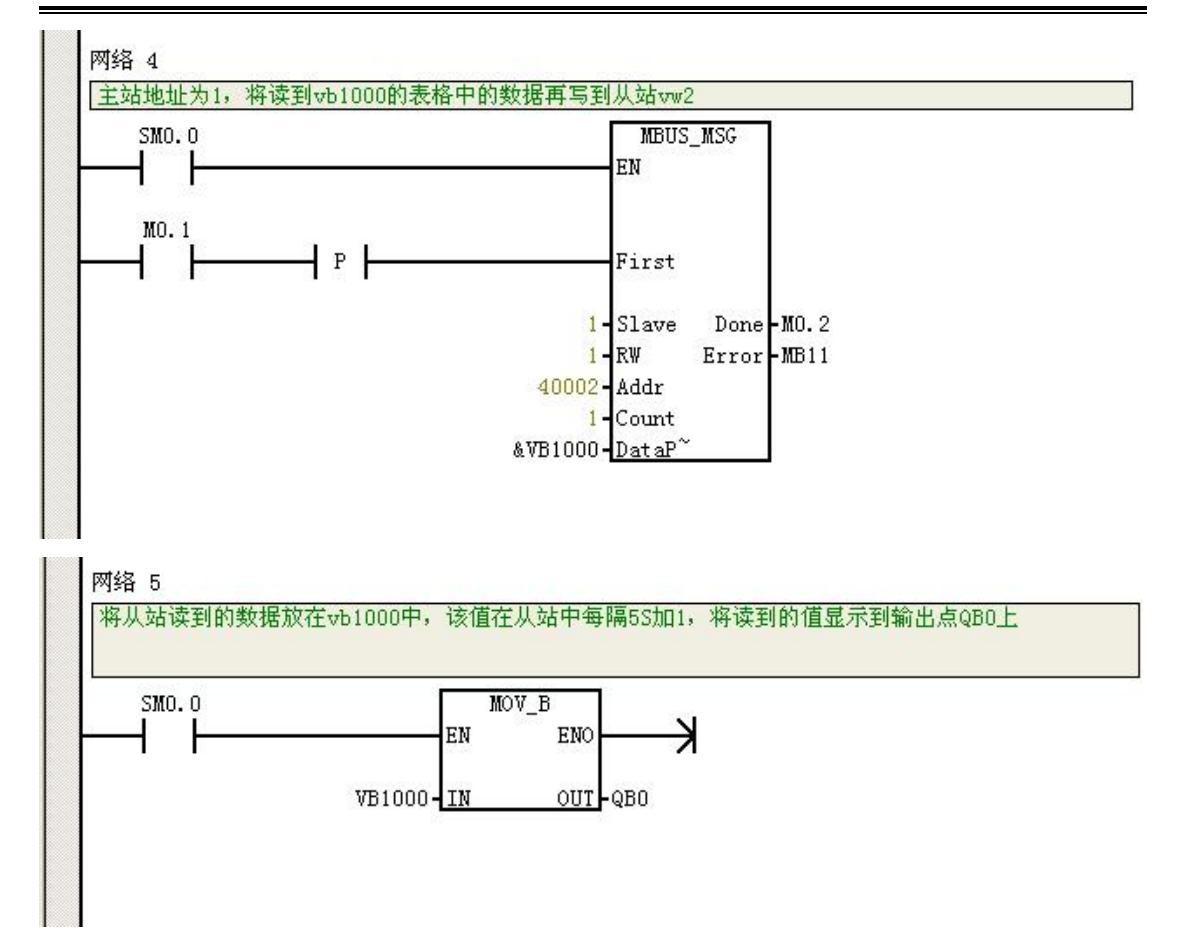

从站程序

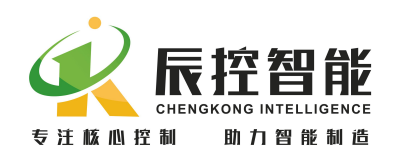

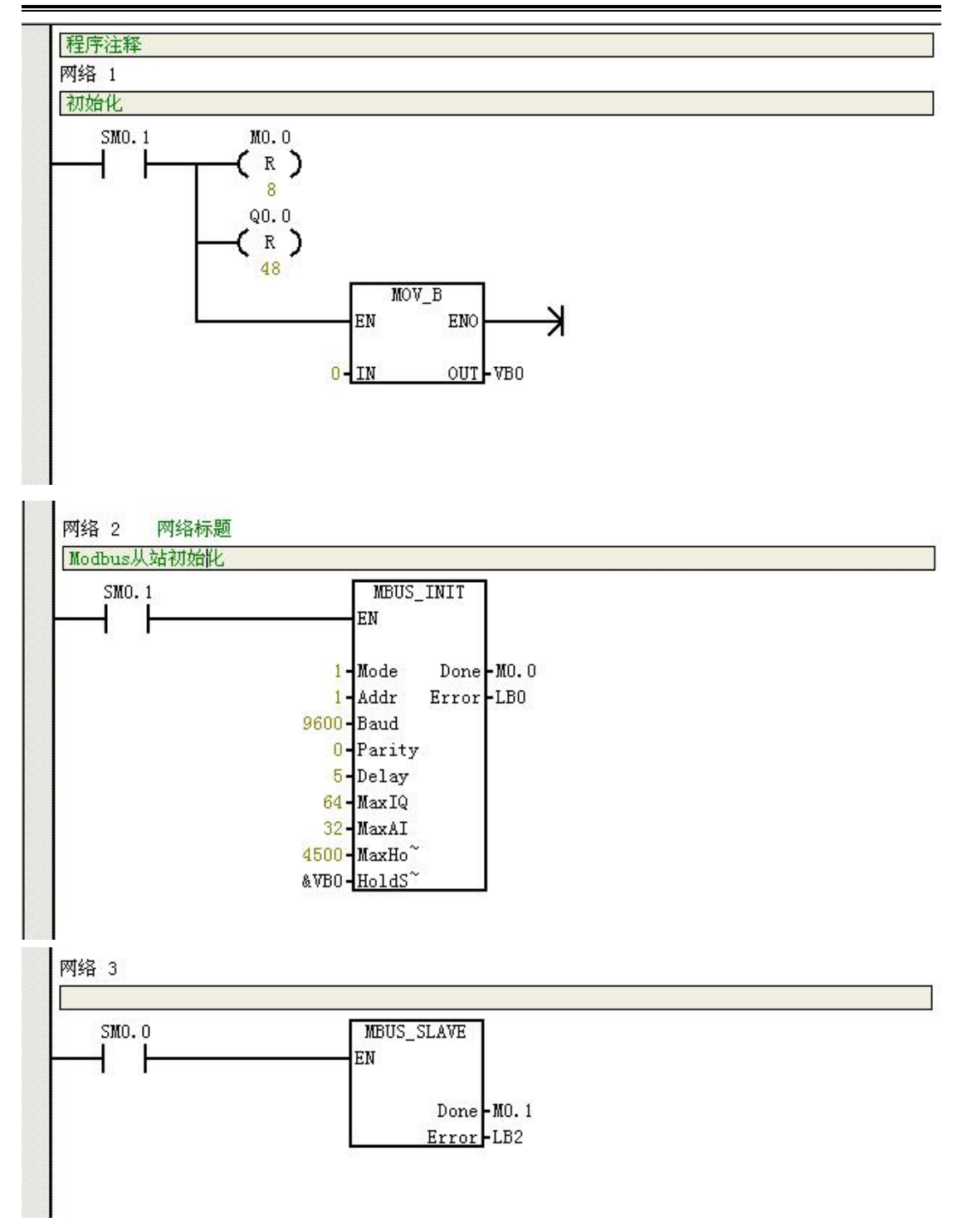

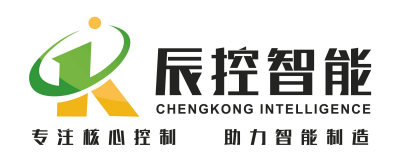

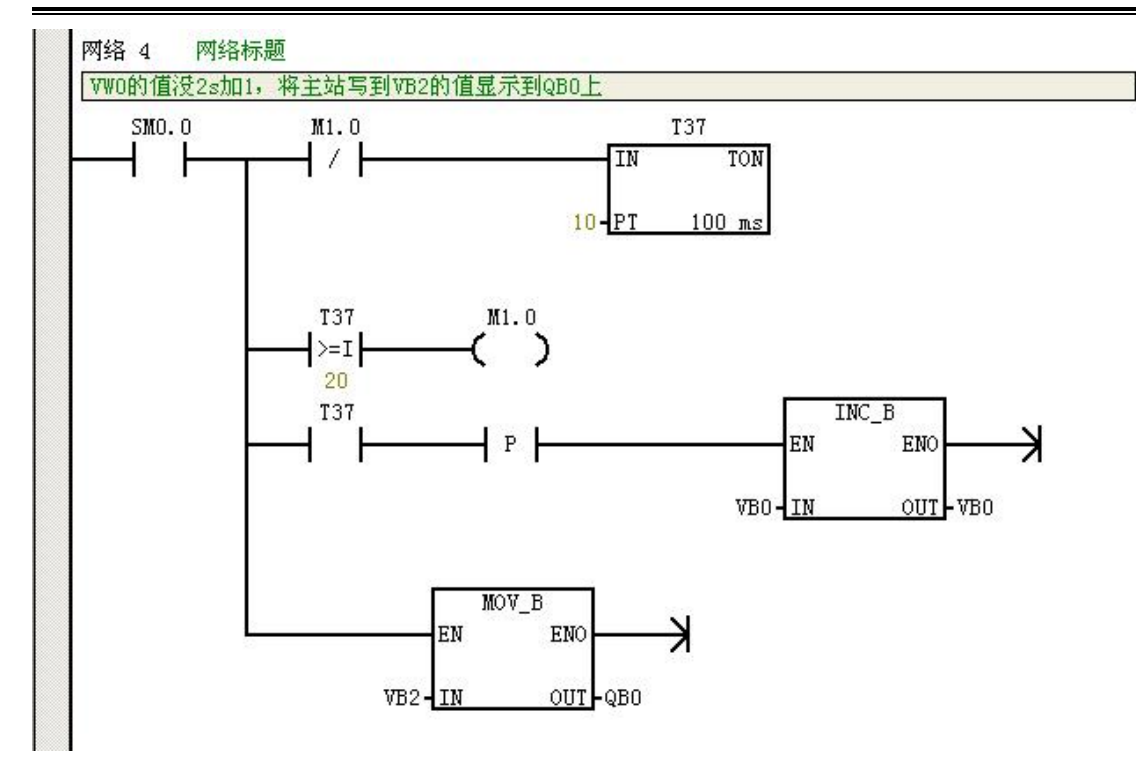

# 3 应用框图及硬件说明

## 3.1 连接框图

IM141-1AA 模块是作为 RS485 信号无线传输的媒介,分主站和从站模块, 主站模块连接信号主站,从站模块连接信号从站, IM141-1AA 模块可实现点对 点、一点对多点、多点对多点的信号传输,图 2-1,2-2,2-3 分别为 IM141 点对 点、一点对多点、多点对多点的主从站连接框图,连接时主站与从站需设置相 同的网段和波特率才可通讯。

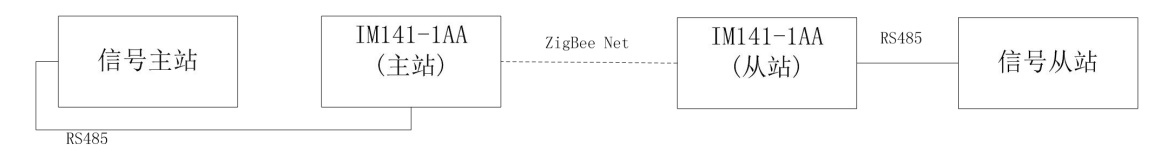

#### 图 3-1 点对点框图

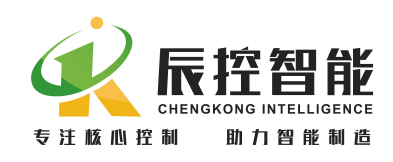

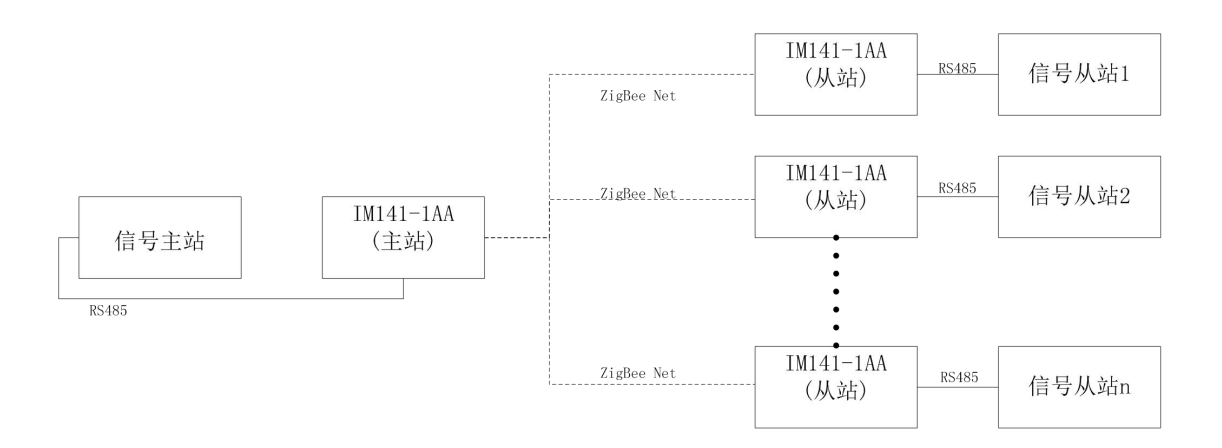

图 3-2 一点对多点框图

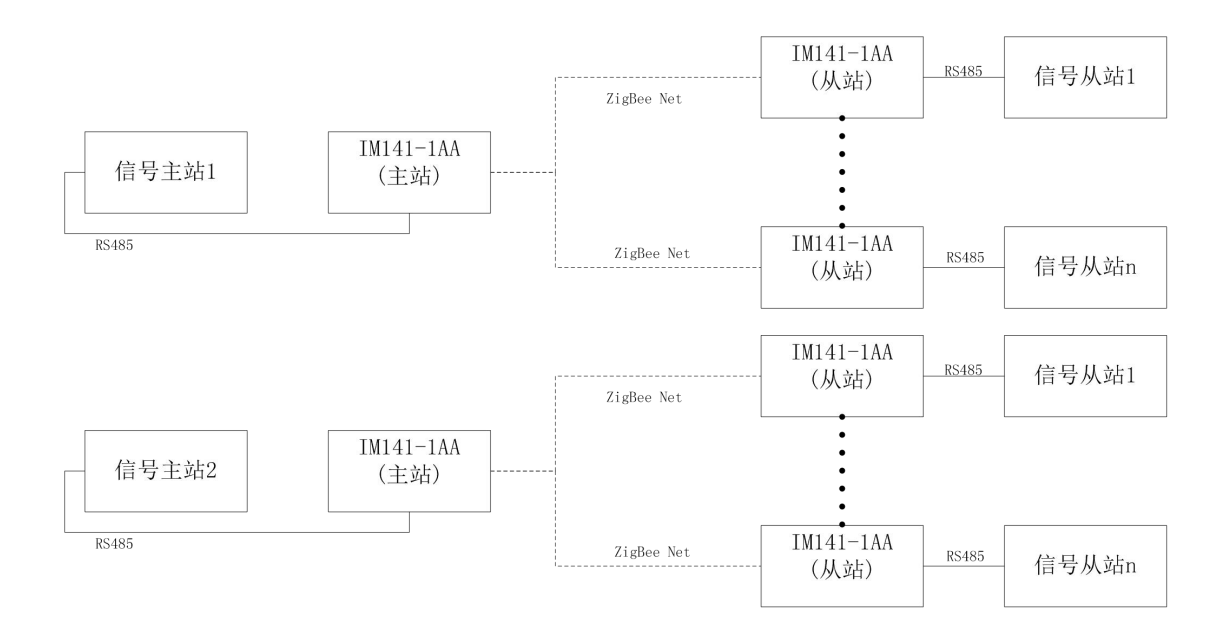

图 3-3 多点对多点框图

- 注: 1、IM141-1AA 主站与从站模块是配套使用,分别通过 RS485 与信号站连接。
  - 2、IM141-1AA 所有从站必须与主站设置相同的网段和波特率,且同一网段中的两个信 号从站的地址不能相同。
  - 3、多从站时,为保证通讯质量,建议最多设置8个从站。
  - 4、多主站时,主站的最高个数由 IM141-1AA 网段设置的拨码开关决定,即最多可设 33

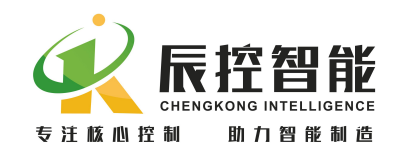

个。

# 3.2 IM141 主站与从站拨码开关设置

IM141 主站和从站的拨码开关设置完全相同, SW1 和 SW2 DIP 开关用于设置 波特率, 如下表:

#### 注: 主站与从站的波特率设置相同才能通讯。

| DIP 开关状态 |     | ·波快变 (hng) |
|----------|-----|------------|
| SW1      | SW2 | 波特平(bps)   |
| OFF      | OFF | 9.6K       |
| ON       | OFF | 19. 2K     |
| OFF      | ON  | 38. 4K     |
| ON       | ON  | 115.2K     |

表 3-1 波特率设置

SW3<sup>~</sup>SW7 DIP 开关用于设置站网段,用二进制数表示,其中 SW3 为最低位, SW7 为最高位,SW3<sup>~</sup>SW7 打到 "ON" 表示 "1",打到 "OFF"表示 "0",具体 计算如下:

地址=SW3×2<sup>0</sup>+ SW4×2<sup>1</sup> +SW5×2<sup>2</sup> + SW6×2<sup>3</sup>+ SW7×2<sup>4</sup>

#### 注: 主站与从站的网段设置要相同。

IM141 的 SW8 DIP 开关用于进行主从站之间的通讯质量定位,进行正常通讯时,SW8 应始终为 OFF。

| DIP 开关状态 | 下十分と                                   |  |
|----------|----------------------------------------|--|
| SW8      | 均尼                                     |  |
| OFF      | 通讯时始终为 OFF                             |  |
|          | 通讯质量定位,通过从站 NWK 闪烁频率确定,频率越快则通          |  |
| ON       | 讯质量越好;例如:主站位置固定,从站放在A地,NWK的            |  |
| UN       | 闪烁频率为 1Hz, 从站放在 B 地, NWK 闪烁频率为 3Hz, 则从 |  |
|          | 站放在 B 地的通讯质量比 A 地优。                    |  |

地址:湖南长沙雨花区湘府中路 18 号德思勤广场 B5 栋 26 楼 http://www.cksky.com.cn TEL: +86 0731-85203816 FAX: +86 0731-85203916 服务热线: 400-807-8997

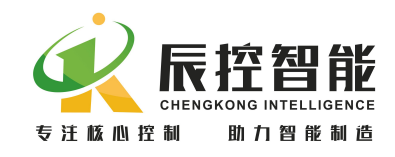

表 3-2 通讯质量定位

# 3.3 指示灯说明

IM141-1AA 主站有 2 个指示灯,从左到右分别为: ①NET, ②Power。

| LED       | OFF       | 闪烁 | ON          |
|-----------|-----------|----|-------------|
| NET (黄色)  |           |    | 默认常亮        |
| Power(绿色) | 5VDC 电源切断 |    | 5VDC 用户电源良好 |

表 3-3 主站指示灯

IM141-1AB 从站有 3 个指示灯,从左到右分别为:①NET,②Power,③NWK。

| LED       | OFF       | 闪烁    | ON          |
|-----------|-----------|-------|-------------|
| NET (黄色)  | 主从站未连接    |       | 主站与从站已连接    |
| Power(绿色) | 5VDC 电源切断 |       | 5VDC 用户电源良好 |
| NWK (红色)  | 通讯故障      | 能正常通讯 |             |

表 3-4 从站指示灯

# 3.4 RS485 通讯口及 Zigbee 通讯距离

# 3.4.1 IM141-1AA的 RS485 通讯端口定义

| 连接器       | 插针号   | RS485          |
|-----------|-------|----------------|
|           | 1     | /              |
|           | 2     | 电源地            |
|           | 3     | RS-485信号 B     |
| 9 • 5     | 4     | RTS (TTL)      |
|           | 5     | 逻辑地            |
|           | 6     | +5V, 100Ω串联电阻器 |
| 6 • 1     | 7     | +24V           |
| <b></b> . | 8     | RS-485信号 A     |
|           | 9     | /              |
|           | 连接器外壳 | 机壳接地           |

表 3-4 RS485 端口定义

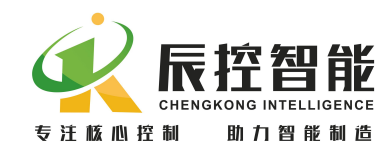

#### 3.4.2 RS485 通讯距离

实现正常通讯,通讯电缆的最大长度与波特率的设置有关系,如下表

| <u></u> | 潘度市概量世界龙月的元体周世界(46)   |  |
|---------|-----------------------|--|
| y 🕂 🔹   | 1913日摘盖雷鹿威厚的以必知心没(11) |  |
| •       |                       |  |

| 波特率        | 电缆长度 |
|------------|------|
| 9.6K/19.2K | 50m  |
| 38.4K      | 20m  |
| 115.2K     | 10m  |

表 3-5 RS485 通讯距离说明

#### 3.4.3 Zigbee 通讯距离

IM141 主从站之间通讯距离与实际环境有关系;在空旷环境下,最远可达 300m,若有障碍物,通讯质量会减弱,具体距离需根据实际情况而定,建议通讯 尽量避开障碍物。

注: 增加天线增益会增长 IM141 主/从站之间通讯距离

#### 4、使用注意事项及故障诊断

IM141 作为 ZigBee Net 终端,可以为 RS485 通讯口提供无线远距离的透传, 最远可实现 300m; I

●M141 通过 RS485 与信号站连接,信号主站可以是上位机,CPU,HMI 等所有可以作为主站的设备;

●信号从站可以是数据终端, CPU, IM261, IM193 等所有可以作为从站的设备。

IM141 可实现点对点、一点对多点、多点对多点之间的设备间数据的传输, 每种传输方式都有一些事项需要设置。

#### 4.1 通讯注意事项

4.1.1 点对点通讯注意事项

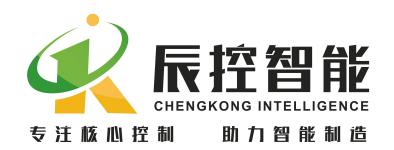

- 1 在进行通讯之前,如果通讯距离较远,需主从站的 SW8 都设置为 ON,其他 DIP 开关全部为 OFF,确定 IM141 主/从站的最佳通讯位置;
- 2 点对点通讯时, SW8 开关必须设置为 OFF;
- 3 IM141 的主/从站需设置波特率和网段,且波特率要与信号站相同。
- 4.1.2 一点对多点通讯注意事项
- 在进行通讯之前,所有主从站的 SW8 都设置为 ON,其他 DIP 开关全部为 OFF,,
  结合几个从站的情况,确定 IM141 主与各从站的最佳通讯位置;
- 2 通讯时, 主从站的 SW8 开关必须设置为 OFF;
- 3 IM141 的主与各从站需设置波特率和网段,且波特率要与信号站相同;
- 4 信号从站之间不能地址相同。
- 4.1.3 多点对多点通讯注意事项
- 在进行通讯之前,各个网络主从站的 SW8 都设置为 ON,其他 DIP 开关全部为 OFF,确定各网络 IM141 主与各从站的最佳通讯位置;
- 2 通讯时,主从站的 SW8 开关必须设置为 OFF;
- 3 一个网络中 IM141 的主与各从站需设置波特率和网段,且波特率要与信号站相同;
- 4 信号从站之间不能地址相同。
- 5 任意两个网络的网段设置不能相同,如果两个网络的网段地址相同,则后上 电的默认网段地址加1。

#### 4.2 故障诊断

IM141-1AA 可通过指示灯来判断通讯故障

| 故障        | 可能原因            |
|-----------|-----------------|
| Power 灯灭  | IM141 本身电源掉电或故障 |
| NET(从站)灯灭 | 主站与从站网段设置不同     |
|           | 主站与从站位置太远,无法通讯  |

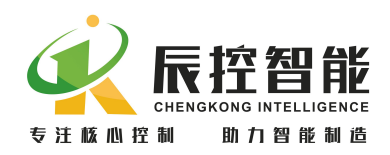

|           | 主站与从站网段设置不同    |
|-----------|----------------|
| NWK(从站)灯灭 | 主站与从站波特率不同     |
|           | 信号站主从站地址或波特率不同 |